| 輔仁大学         | 資訊入口網            |      |           | ▲ 您好,薏致  | 崔 🌣 功能 👻 🕩 登出                                   |
|--------------|------------------|------|-----------|----------|-------------------------------------------------|
| 29 個人儀表板 ≔校内 | 「系統選單            |      |           |          | Language                                        |
| : 提醒事項       |                  |      |           |          |                                                 |
| ■ 您有未讀郵件 224 |                  |      |           |          |                                                 |
| :課程學習        |                  |      |           |          |                                                 |
|              | <b>1</b><br>專業證照 | 2    | 2         | <b>T</b> | 8<br>演員                                         |
| 查看詳情         | ٥                | 查看詳情 | 0         | 查看詳情     | O                                               |
| \$           | 0<br>獎助學金        |      | 2<br>校内活動 |          | <b>138</b><br>已修學分數 TIPS                        |
| 查看詳情         | Ð                | 查看詳情 | Ð         | 查看詳情     | Ð                                               |
| ≔            | <b>7</b><br>已選課數 |      | 平均成績      |          | 中文 <b>已透過</b><br>英文 <b>已透過</b><br>資訊 <b>已透過</b> |
| 查看詳情         | Ð                | 查看詳情 | Ð         | 基本學科學習能力 |                                                 |

## 2.點選「學生證照管理系統」

| ❸ 個人儀表板 ≔ 校內系統選單                                                                                                    |                                                                                                    | € -canguage                                                                                                    |
|----------------------------------------------------------------------------------------------------|----------------------------------------------------------------------------------------------------|----------------------------------------------------------------------------------------------------|
| 蟲 課程·學習                                                                                                    | 蟲 學籍·註冊                                                                                                    | 🏭 生活 · 社團                                                                                                    |
| <ul> <li>選課系統</li> <li>全人教育課程選課條</li> <li>學生選課資訊網</li> <li>學習課程地圖</li> <li>學習課程边圖</li> <li>開課資料查詢</li> <li>課程大綱(宣詢)</li> <li>課程大綱</li> <li>各系通識排除課程查詢</li> <li>全人課程環境志願系統</li> </ul>                    | <ul> <li>新生入學專區</li> <li>學籍電子註冊系統</li> <li>學生資訊管理系統</li> <li>畢業生離校系統</li> <li>轉系申請系統</li> </ul>                                                                    | <ul> <li>電子投票系統</li> <li>學生生有机</li> <li>學生生宿服務</li> <li>學生社園</li> <li>活動管理系統</li> <li>場地預約系統</li> <li>愛校違言</li> <li>友善校園環境指標量表</li> </ul>     |
| <ul> <li>選課清單</li> <li>選課空碼         <ul> <li>選課空碼</li> <li>選課空碼</li> </ul> </li> </ul>                                                                                                    | 🎝 學費·獎助學金                                                                                                    | ▲ 網路·服務                                                                                                    |
| <ul> <li>選謀空碼修改</li> <li>道謀空碼修改</li> <li>iCAN教學平台(僅供查詢下載使用)</li> <li>TronClass 教學平台</li> <li>教學評量暨教學互動平台</li> <li>知能態度檢測系統</li> <li>電腦數位線上課程(200門)</li> <li>成績查詢</li> <li>成績查詢</li> <li>成績查詢</li> </ul> | <ul> <li>工調助學金年度扣繳憑單查詢</li> <li>學雜分費專區</li> <li>台新學雜賣入口網</li> <li>獎助學金資訊</li> <li>學務處獎(肋)學金資訊系統</li> <li>本校助學生招募</li> <li>就學實熟記錄查詢</li> <li>台灣銀行就學貸款入口網</li> </ul> | <ul> <li>: 課外學型 厚程紀執合章工会</li> <li>: 學生證照管理系統</li> <li>: 納見入電丁部件(Web Mail)</li> <li>: 共享軟體下職</li> <li>: 網路設定:服務申請</li> <li>: 校外委託編站</li> </ul> |
| <ul> <li>博碩士學位論文系統</li> <li>教學助理資料管理系統</li> </ul>                                                                                                    |                                                                                                    | <mark>矗</mark> 法規、集錦                                                                                                    |
| <ul> <li>学習資源         <ul> <li>學習資源網</li> <li>學習資源網</li> <li>跨領城學習</li> <li>基本能力檢測</li> <li>教育部大學課程資源網</li> </ul> </li> <li>外校生選課</li> </ul>                                                            |                                                                                                    | <ul> <li>學生法規彙編</li> <li>圖書館閲覽信書規則</li> <li>智慧財產權</li> <li>資訊安全</li> <li>校內法規</li> </ul>                                                      |

| 前始難之諦昭咨約。                                                                                                    |             |            |      |         |                       |
|----------------------------------------------------------------------------------------------------|-------------|------------|------|---------|-----------------------|
| □ DU AT BEC C BLAT E 1/1<br>○ 新 皆 證 照 資料<br>○ 新 皆 證 照 資料<br>C <u>學生基本能力検測相關資訊</u><br>▲ <u>下載 教育部-國内英文能力検測比較 参考表</u><br>▼ 条所尚未維護公告事項 |             |            |      |         | ┨_<br><u>檢測比較參考表_</u> |
| 功能                                                                                                    | 證照名稱        | 考試日期       | 審核狀態 | 上傳狀態    | 功能                    |
| ☑编輯(Edit)                                                                                                    | 多益測驗(TOEIC) | 2014/02/09 | 1    | 已上傳佐證資料 | 上傳附件                  |

♥3 提醒你,為維護你的權益,若你使用公用電腦或是設備登入本系統,當你損作系統完單時,請務必登出此系統。 ♥3 本校俗遵「電腦處理個人資料保護法」規定,本系統蒐集之資料,僅限於校內公務使用。

> 最佳瀏覽效果請使用 IE 7.0 (含)以上或 Firefox 瀏覽器 本校地址:新北市新莊區中正路510號·聯絡電話:(02) 29052000 Copyright © 2010 Fu-Jen Catholic University. All Rights Reserved.

4.依照自己的證照選填·並「新增資料」

| 一新增證照資料<br>日 若欲輸入之專業證照      | 項目非系統目前所涵列之項目,請                                                                                                 | ☑ <u>里生</u><br>通知系所秘書。 <mark>▲下載</mark> 製 | <u>工本能力後測問調資訊。</u><br>教 <mark>育部-國內英文能力檢測比較參考表。</mark><br>《半確链八半本话 |
|-----------------------------|----------------------------------------------------------------------------------------------------|-------------------------------------------|--------------------------------------------------------------------|
|                             | 語言類證照及檢定 ▼                                                                                                    |                                           |                                                                    |
| 證照(檢定)類型                    | 其語   ▼                                                                                                    |                                           |                                                                    |
| 證照(檢定)名稱                    | 多益測驗(TOEIC)                                                                                                    | •                                         |                                                                    |
| 酒 證照(檢定)子項名和                | <b>稱</b> 無需選擇此項目 ▼                                                                                              |                                           |                                                                    |
| あ<br>本<br>一<br>※確定送出<br>つ回到 | 主畫面                                                                                                    |                                           |                                                                    |
| 」<br> 一新増證照資料 - 多益測         | 驗(TOEIC)                                                                                                    | C <u>\$</u>                               | 生于但于40.3%时间20.20<br>至全的力场。例如是30.                                   |
| 新播發描述。                      | مراجع المراجع المراجع المراجع المراجع المراجع المراجع المراجع المراجع المراجع المراجع المراجع المراجع المراجع ا | ます <mark>ま</mark>                         | ■ 京都 岡田田立部 田松調日転会要表<br>【填寫方式説明                                     |
|                             | 請選择(Please Choose) ▼                                                                                            |                                           | ・ 紅色*代表必填欄位:測驗                                                     |
| * 計分方式一                     | i請選擇(Please Choose) ▼                                                                                           |                                           | 方式一、計分方式一、考                                                        |
| 2 測驗結果二                     | 「請選擇(Please Choose) ▼                                                                                           | ]                                         | ·                                                                  |
|                             | 請選擇(Please Choose) ▼                                                                                            |                                           | ビニ 選項・則必須填寫<br>『佐 證資料其它說明』欄                                        |
| 新 是否合格<br>在                 | 請選擇(Please choose) ▼                                                                                            | ]                                         | 位                                                                  |
| *考試日期                       |                                                                                                    |                                           | <ul> <li>填寫資料後,需經系所秘書審核才列入校方記錄。</li> </ul>                         |
| 組醒<br>非校 取得日期               |                                                                                                    |                                           | 2. 2010 日前回位名选择<br>『是』,請於填寫證照相<br>關資料完成後,務必進行<br>『上傳优達容判』動作(日)     |
| 證照編號                        |                                                                                                    |                                           | 前僅接受PDF及JPG格<br>式),以利条秘進行審核動                                       |
| 備註說明                        |                                                                                                    |                                           | • 作•                                                               |
| 佐證資料                        | □ 成績單(Transcripts) □ 誰<br>of exam attendance) □ 其E                                                              | 諸(Certificate) 🗌 應考證明(Proof<br>ट(Other)   |                                                                    |
| ● 新増資料 3 取                  | с <b>й</b>                                                                                                    | ✿ 重新選擇證照項目                                |                                                                    |

## 5.上傳掃描的成績單

| 一目前維護之證照資料—<br>●新增證照資料                                                                          | 3<br>○ <u>學生基本能力检测相關資訊</u><br>▲ <u>下載数育部-國內英文能力检测比較参考表</u><br>▼系所尚未維護公告事項 |                    |           |              |                   |  |
|-------------------------------------------------------------------------------------------------|---------------------------------------------------------------------------|--------------------|-----------|--------------|-------------------|--|
| 功能<br>『編輯(Edit)                                                                                 | 證照名稱<br>多益測驗(TOEIC)                                                       | 考試日期<br>2014/02/09 | 審核狀態<br>✔ | 上傳狀態 已上傳佐證資料 | <b>時然</b><br>上傳附件 |  |
| ☑ 注意事項<br>新增邊照資料後,若審核時間過長,請請問所屬的系、所秘書審核狀況。<br>在新增邊照時,若發現無相對應之邊照種類,請聯繫所屬的系、所秘書新增邊照類別,以利碼輯您的邊照資料。 |                                                                           |                    |           |              |                   |  |

## 6.帶著成績單「正本」找助教·請助教審核

## 7.記得再去「學生證照管理系統」確認是否審核通過,通過即會出現以下畫面

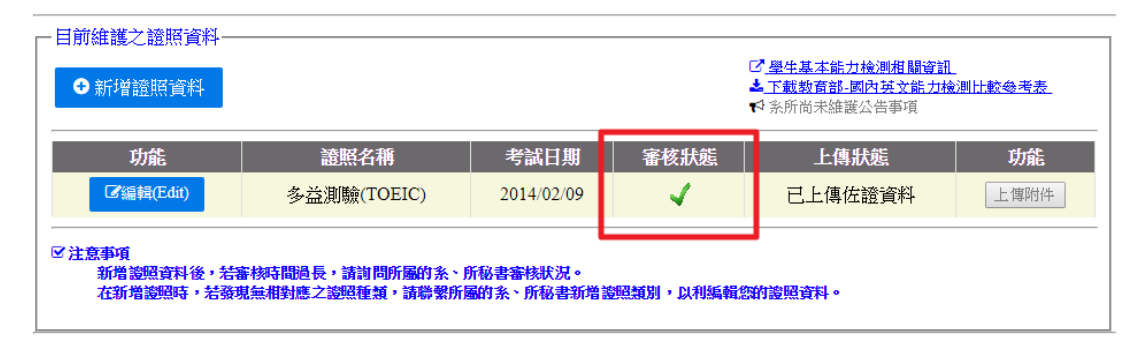